# epati

HP Dual Layer Yapılandırması Ürün: Antikor v2 - Yeni Nesil Güvenlik Duvarı

Yapılandırma Örnekleri

www.epati.com.tr

## **EPOTİ** HP Dual Layer Yapılandırması

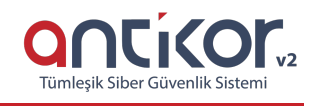

#### Kısa Anlatım

Dual Layer yapılandırması, Localde'ki trafikleri Firewall'a uğramadan kendi aralarında dolaşmasını sağlamak için hazırlanmıştır. Local'de ki istemciler internet'e çıkmak istediklerinde Firewall'a gideceklerdir. Local'de bir trafik yaptığında veya bir istemciye erişmek istediğinde ise Omurga Switch'e gitmeleri yeterli olacaktır.

#### **Network Şeması**

#### Konfigürasyon

Omurga Switch'de ki gerekli ayarlar aşağıda yapılmıştır.

Omurga Switch

```
xumming configuration.
; J9019B Configuration Editor; Created on release #Q.11.17
hostname "Omurga_Rektorluk"
snmp-server community "public" Unrestricted
vlan 1
    name "DEFAULT_VLAN"
    exit
vlan 100
    name "Muhendislik"
    ip address 10.33.100.1 255.255.255.0
    tagged 1-2
    exit
vlan 101
    name "Mimarlik"
    ip address 10.33.101.1 255.255.255.0
    tagged 1-2
    exit
vlan 102
    name "Idari"
    ip address 10.33.102.1 255.255.255.0
    tagged 1-2
    exit
aaa authentication telnet login radius local
aaa authentication sh enable radius local
end
```

Not: İsteğe bağlı olarak istenildiği kadar uç nokta taşınabilir.

```
Running configuration:

; J9019B Configuration Editor; Created on release #Q.11.1

hostname "Muhendislik_Mimarlik"

snmp-server community "public" Unrestricted

vlan 1

    name "DEFAULT_VLAN"

    exit

vlan 100

    name "Muhendislik"

    ip address 10.33.100.2 255.255.255.0

    tagged 1

    untagged 2

    exit

vlan 101

    name "Mimarlik"

    ip address 10.33.101.2 255.255.255.0

    tagged 1

    untagged 3

    exit

vlan 102

    name "Idari"

    ip address 10.33.102.2 255.255.0

    tagged 1

    untagged 4

    exit
```

#### Antikor

Antikor tarafında gerekli Vlanlar ve Routing işlemleri **Dual Layer Olarak Ayarlama** Yapılandırma Örneği'nde yapılmıştır.

#### Test Etme

PC 2'den PC 0'a **tracert** çektiğimiz zaman trafiğin Firewall'a uğramayıp Omurga Switch'den döndüğü görülmüştür.

```
PC>ipconfig
FastEthernet0 Connection:(default port)
Link-local IPv6 Address.....: FE00::201:43FF:FE47:A1B7
IP Address.......: 10.33.102.3
Subnet Mask......: 255.255.255.0
Default Gateway......: 10.33.102.1
PC>tracert 10.33.100.3
Tracing route to 10.33.100.3 over a maximum of 30 hops:
1 0 ms 0 ms 0 ms 10.33.102.1
2 * 0 ms 0 ms 10.33.100.3
Trace complete.
PC>
```

Antikor v2 Dual Layer ayarları için Antikor v2 Dual Layer Yapılandırması dokümanını takip ediniz.

### Sorun Giderme

| Çalıştırılan<br>Komut | Hata Mesajı                                                                                                    | Çözüm Önerisi                               |
|-----------------------|----------------------------------------------------------------------------------------------------|---------------------------------------------|
| ping<br>10.2.1.2      | <ul> <li>— Ping statistics for 10.0.0.1 — 5 packets transmitted, 0 packets received, 100.0% packet loss</li> </ul> | Portların aktiflik durumunu kontrol ediniz. |
|                       |                                                                                                    | Vlan ayarlarını gözden<br>geçiriniz.        |
| ePati Sil             | per Güvenlik Teknolojileri A S                                                                                     | (a) www.enati.com.tr                        |

ePati Siber Güvenlik Teknolojileri A.Ş. Mersin Üniversitesi Çiftlikköy Kampüsü Teknopark İdari Binası Kat: 4 No: 411 Posta Kodu: 33343 Yenişehir / MERSİN

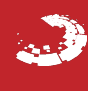